# Aggiunta/modifica della voce relativa ai dispositivi di accesso alla rete in ISE (Catalyst Center)

## Sommario

Introduzione Premesse Problema Soluzione

### Introduzione

Questo documento descrive la procedura per riconfigurare la voce NAD (Network Access Device) in ISE, che è stata modificata o rimossa da ISE.

### Premesse

In diversi scenari potrebbe essere necessario modificare la voce NAD di un dispositivo di rete (gestito da Catalyst Center). Ad esempio:

Viene restituita una periferica, il numero di serie viene modificato e un nuovo numero di serie deve essere aggiornato nella voce NAD della periferica di rete (Impostazioni TrustSec avanzate).

In caso contrario, l'autenticazione Device TrustSec non verrà effettuata e non sarà possibile scaricare i dati PAC/env.

In un altro scenario potrebbe verificarsi l'eliminazione della voce NAD da Identity Services Engine (ISE) a causa di un errore manuale o per altre cause. A questo punto, tutte le autenticazioni del dispositivo hanno esito negativo perché non è presente alcuna voce NAD in ISE.

## Problema

Negli scenari sopra descritti, il problema è che non esiste un'opzione predefinita in Catalyst Center per creare la voce NAD direttamente una volta che il dispositivo di rete è stato assegnato al sito e la voce NAD è stata creata per la prima volta. Di conseguenza, gli utenti devono configurare/modificare manualmente la voce NAD in ISE, operazione che può richiedere tempo e che può generare errori.

In questo documento viene descritta la procedura/i passaggi per riconfigurare la voce NAD (Network Access Device) per qualsiasi dispositivo di rete in ISE modificato o rimosso da ISE e.

Questa procedura è valida per tutti i dispositivi di rete gestiti da Catalyst Center.

### Soluzione

Affinché Catalyst Center configuri la voce NAD in ISE, è necessario modificare l'indirizzo IP di gestione del dispositivo (in qualsiasi indirizzo IP fittizio) che è il back-end che attiva il flusso di lavoro per la creazione delle voci NAD.

Questa procedura è valida per tutti i dispositivi di rete gestiti da Catalyst Center. La voce NAD verrà creata con l'indirizzo IP originale (quando il flusso di lavoro viene attivato prima della modifica dell'indirizzo IP di gestione). In questo esempio, le impostazioni di TrustSec avanzate per una voce NAD sono disabilitate in ISE:

**Network Devices** 

|        |          |              |          |            |              |               |                  |             | Selected 0 Total 1        | ) Ø      |
|--------|----------|--------------|----------|------------|--------------|---------------|------------------|-------------|---------------------------|----------|
| 0 Edit | + Add    | Duplicate    | Import 🕁 | 🛧 Export 🗸 | Generate PAC | 👩 Delete 🗸    |                  |             | Quick Filter $\checkmark$ | $\nabla$ |
|        | Name     | A IP/Mask    |          |            | Profile Name | Location      | Туре             | Description |                           |          |
|        | 9400     | ×            |          |            |              |               |                  |             |                           |          |
| □(     | pod7-940 | 0 172.19.100 | .15/32   |            | 👬 Cisco (    | All Locations | All Device Types |             |                           |          |

NAD Entry ISE per un dispositivo di rete

#### Cisco ISE

| Network Devices          | Networ | rk Device G | Groups     | Netwo        | rk Device Pro | ofiles      | External RA     | DIUS    | Servers | RADIUS Serv€ |
|--------------------------|--------|-------------|------------|--------------|---------------|-------------|-----------------|---------|---------|--------------|
| Natwork Davison          |        |             | Y TAU      | JAUS AU      | Inentication  | n setting   | 5               |         |         |              |
| efault Device            |        |             | $\sim$ SN  | MP Setti     | ngs           |             |                 |         |         |              |
| Device Security Settings |        |             | SNMP V     | ersion       | 2c            |             |                 | $\sim$  |         |              |
|                          |        |             | SNMP R     | O Communit   | .y            |             |                 |         | Show    |              |
|                          |        |             | SNMP U     | sername      |               |             |                 |         |         |              |
|                          |        |             | Security   | Level        |               |             |                 | $\sim$  |         |              |
|                          |        |             | Auth Pro   | otocol       |               |             |                 | $\sim$  |         |              |
|                          |        |             | Auth Pas   | ssword       |               |             |                 |         | Show    |              |
|                          |        |             | Privacy F  | Protocol     |               |             |                 | $\sim$  |         |              |
|                          |        |             | Privacy F  | Password     |               |             |                 |         | Show    |              |
|                          |        |             | Polling Ir | nterval      | 0 se          | conds(Valid | Range 600 to 86 | 6400 or | zero)   |              |
|                          |        |             | 🗌 Link     | Trap Quer    | ry            |             |                 |         |         |              |
|                          |        |             |            | C Trap Que   | ery           |             |                 |         |         |              |
|                          |        |             | Originati  | ng Policy Se | ervices Node  | Auto        |                 |         | ~       |              |
|                          |        |             | √ Adv      | vanced T     | rustSec Se    | ttings      | )               |         |         |              |
|                          |        |             |            |              |               |             |                 |         |         |              |

Impostazioni TrustSec avanzate disattivate per questa voce NAD

Come mostrato in questa immagine, le impostazioni di TrustSec avanzate della voce NAD del dispositivo sono disabilitate (in genere, questa sezione è abilitata quando Catalyst Center crea la voce NAD). Modificare l'indirizzo IP di gestione in Catalyst Center in IP fittizio per attivare il flusso di lavoro in modo da riconfigurare la voce NAD in ISE. Quando si modifica l'indirizzo IP di gestione, lo stato di Managebility del dispositivo viene modificato in Syncing e la voce ISE NAD deve essere modificata.

Provision / Inventory

|             | V All                          | Routers Switch | Edit Device                                                                                                    |
|-------------|--------------------------------|----------------|----------------------------------------------------------------------------------------------------|
| Devices (1) | Focus: Inventory V             |                | Credentials Management IP Resync Interval Device Role                                                                                                    |
| 1 Selected  | Add Device Tag     Device Name | Actions V ①    | Device IP / DNS Name*<br>172.19.100.100                                                                                                    |
|             | pod7-9400.dr.com               | 172.19.100.15  | <ul> <li>Please ensure that the new IP address is reachable from Cisco DNA Center and device credentials are correct, otherwise the device may go to an unmanaged state.</li> <li>Please ensure that the device is re-provisioned if the management interface has changed and IP address of the same has been updated. Failure to do so will cause reachability issues from the device to the network servers.</li> </ul> |
| <           |                                |                |                                                                                                    |
|             |                                |                |                                                                                                    |
|             |                                |                |                                                                                                    |
|             |                                |                |                                                                                                    |
| 1 Records   |                                |                | Device Controllability is Enabled. Config changes will be made on network devices during discovery/inventory or when device is associated to a site. Lear More C                                                                                                    |

#### Modifica dell'indirizzo IP di gestione del dispositivo di rete in Catalyst Center in IP fittizio

| Devices (1) | Focus: Inventory $\vee$ |                    |                   |                |               |                 |
|-------------|-------------------------|--------------------|-------------------|----------------|---------------|-----------------|
| Q deviceNar | me: (*9400*)            |                    |                   |                |               |                 |
| 0 Selected  | Add Device Tag          | Actions $\lor$ (i) |                   |                |               |                 |
|             | Device Name             | IP Address         | Device Family     | Reachability 🕕 | EoX Status 🥡  | Manageability 🕕 |
| 0           | pod7-9400.dr.com        | 172.19.100.100     | Switches and Hubs | Reachable      | A Not Scanned | A Managed       |

#### Il dispositivo di rete entra in stato di sincronizzazione

| Devices (1) | Focus: Inventory $\lor$ |                   |                                 |                |               |                             | Take a tour     | 🛧 Export 🔞                | ł    |
|-------------|-------------------------|-------------------|---------------------------------|----------------|---------------|-----------------------------|-----------------|---------------------------|------|
| Q deviceNar | ne: (*9400*)            |                   |                                 |                |               |                             |                 | $\times \bigtriangledown$ |      |
| 0 Selected  | Add Device Tag          | Actions $\lor$ () |                                 |                |               |                             | As of: Jul      | 7, 2024 7:13 PM           | g    |
|             | Device Name             | IP Address        | Device Family                   | Reachability 🕕 | EoX Status 🕕  | Manageability 🕕             | Compliance (i)  | Health Score              | Site |
| 0           | pod7-9400.dr.com        | 172.19.100.100    | Switches and Hubs (WLC Capable) | Unreachable    | A Not Scanned | A Managed<br>Inventory Sync | 8 Non-Compliant | No Health                 | /E   |

Il dispositivo di rete diventa irraggiungibile e non gestito poiché l'indirizzo IP di gestione è fittizio e non raggiungibile dal Catalyst Center

# La voce ISE NAD per le impostazioni aggiornate e "Impostazioni TrustSec avanzate" è ora abilitata:

| Network Devices          | Network Device Groups | Network Device Pro         | ofiles External RADIU           | IS Servers RA |
|--------------------------|-----------------------|----------------------------|---------------------------------|---------------|
|                          | SINIMP                | Osemame                    |                                 |               |
| Network Devices          | Secur                 | ity Level                  | ,                               | ~             |
| Device Security Settings | Auth F                | Protocol                   |                                 | ~             |
|                          | Auth F                | Password                   |                                 | Show          |
|                          | Privac                | y Protocol                 |                                 | ~             |
|                          | Privac                | y Password                 |                                 | Show          |
|                          | Polling               | g Interval () se           | econds(Valid Range 600 to 86400 | or zero)      |
|                          |                       | nk Trap Query              |                                 |               |
|                          | M                     | IAC Trap Query             |                                 |               |
|                          | Origin                | ating Policy Services Node | Auto                            | $\sim$        |
|                          |                       | dvanced TrustSec Se        | ettings                         |               |
|                          | ~ D                   | evice Authentication       | n Settings                      |               |
|                          | C                     | Use Device ID for TrustS   | ec Identification               |               |
|                          | D                     | evice Id FXS2250Q655       |                                 |               |
|                          | Pa                    | assword                    | \$                              | Show          |

Impostazioni TrustSec avanzate abilitate dopo l'aggiornamento dell'indirizzo IP di gestione da Catalyst Center

### Dopo la creazione di questo indirizzo, è possibile ripristinare l'indirizzo IP originale per la gestione.

| Pr                                      | rovision / Inventory Q 💿 🔿 🗘                                                                                                    |
|-----------------------------------------|----------------------------------------------------------------------------------------------------|
| V All Routers Switch                    | Edit Device ×                                                                                                    |
| Devices (1) Focus: Inventory ~          | Credentials Management IP Resync Interval Device Role                                                                                                    |
| Q deviceName: (*9400*)                  |                                                                                                    |
| 1 Selected • Add Device Tag Actions V ① | Device IP / DNS Name* 172.19.100.15                                                                                                    |
| Device Name IP Address                  |                                                                                                    |
| <b>pod7-9400.dr.com</b> 172.19.100.15   | Please ensure that the new IP address is reachable from Cisco DNA Center and device credentials are correct, otherwise the device<br>may go to an unmanaged state. |
|                                         | updated. Failure to do so will cause reachability issues from the device to the network servers.                                                                   |
| 1 Records                               | Device Controllability is Enabled. Config changes will be made on network devices during discovery/inventory or when device is associated to a site. Learn More C  |

Ripristino dell'indirizzo IP originale nell'indirizzo IP di gestione

Dopo l'aggiornamento dell'indirizzo IP di gestione all'indirizzo IP originale, il dispositivo passa allo stato di "sincronizzazione" e diventa "gestito".

Di seguito è riportato un altro scenario in cui la voce NAD è stata eliminata:

| Net    | Network Devices   |     |          |          |            |              |        |      |  |             |  |                      |          |
|--------|-------------------|-----|----------|----------|------------|--------------|--------|------|--|-------------|--|----------------------|----------|
|        |                   |     |          |          |            |              |        |      |  |             |  | Selected 0 Total 0 🔗 | ٥        |
| 0 Edit | + Add             | ÖÞ  | uplicate | Import 🕁 | 🛧 Export 🗸 | Generate PAC | Delete | ~    |  |             |  | Quick Filter $\vee$  | $\nabla$ |
|        | Name              | ~ I | P/Mask   | Pro      | ofile Name | Locatio      | n      | Туре |  | Description |  |                      |          |
|        | 9400              | ×   |          |          |            |              |        |      |  |             |  | _                    |          |
|        | No data available |     |          |          |            |              |        |      |  |             |  |                      |          |

La voce NAD non esiste in ISE per il dispositivo di rete

Come si vede, la stessa voce NAD non esiste. Viene utilizzata la stessa procedura, ovvero l'indirizzo IP di gestione del Catalyst Center viene modificato in indirizzo IP fittizio. Dopo aver utilizzato questa procedura, viene creata la voce NAD per il dispositivo di rete con il relativo indirizzo IP originale.

### Informazioni su questa traduzione

Cisco ha tradotto questo documento utilizzando una combinazione di tecnologie automatiche e umane per offrire ai nostri utenti in tutto il mondo contenuti di supporto nella propria lingua. Si noti che anche la migliore traduzione automatica non sarà mai accurata come quella fornita da un traduttore professionista. Cisco Systems, Inc. non si assume alcuna responsabilità per l'accuratezza di queste traduzioni e consiglia di consultare sempre il documento originale in inglese (disponibile al link fornito).